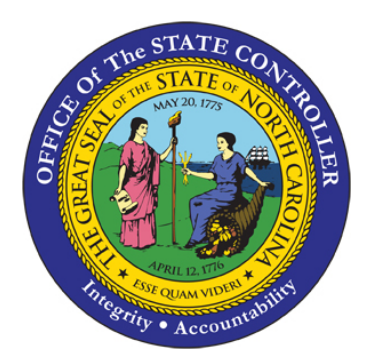

# BEST Shared Services HR and Payroll Employee Reference Guide

Hours of Operation: Phone Number, Raleigh Area: Phone Number, Statewide:

Fax:

E-Mail: Mailing Address:

Website:

8:00 a.m. – 5:00 p.m., Monday – Friday (919) 707-0707 (866) NCBEST4U (866) 622-3784

(919) 855-6861

best@osc.nc.gov

1425 Mail Service Center Raleigh, NC 27699-1425

http://www.osc.nc.gov/best

### **Table of Contents**

| My Job                                                |        |
|-------------------------------------------------------|--------|
| • Job                                                 | page 3 |
| My Personal Information                               |        |
| Employee and Labor Relations                          | page 3 |
| Employee Information                                  | page 3 |
| <ul> <li>Employee and Salary Verifications</li> </ul> | page 4 |
| My Paycheck                                           |        |
| Direct Deposit                                        | page 5 |
| General Information                                   | page 5 |
| My Time                                               |        |
| • Leave                                               | page 5 |
| Time Entry                                            | page 6 |
| Work Schedule                                         | page 6 |
| Other                                                 | page 6 |
| My Benefits                                           |        |
| Disability                                            | page 7 |
| Insurance Plans                                       | page 7 |
| Retirement                                            | page 8 |
| <ul> <li>Savings Plans: 401(k) and 457</li> </ul>     | page 8 |
| Savings Plans: 403b                                   | page 9 |
|                                                       |        |

The Reference Guide:

- Is a resource for employees of the State of North Carolina.
- Exists to help employees find information related to common HR and Payroll needs.
- Seeks to equip employees with the answer to the question, "Where do I go to..." for common HR and Payroll questions.

# My Job

#### Job

| Find My Job        | Supervisors will be able to provide a copy of the most up-to-     |
|--------------------|-------------------------------------------------------------------|
| Description        | date job description. Job descriptions are also part of the       |
|                    | position history file which is maintained in agency Human         |
|                    | Resources Offices; therefore, employees can also contact their    |
|                    | agency Human Resources Office and request a copy.                 |
| Learn About My     | Employees should speak to their supervisor about job              |
| Job Classification | classification concerns. Their supervisor can initiate a job      |
|                    | classification review if he/she feels there is justification. The |
|                    | employee's supervisor will forward an up-to-date job description  |
|                    | to his/her agency Human Resources Office and request a            |
|                    | classification review. Agency Human Resources Offices are         |
|                    | responsible for all job classification decisions.                 |
|                    |                                                                   |

# My Personal Information

#### **Employee and Labor Relations**

| Locate My        | Employee personnel files are maintained in the agency Human     |
|------------------|-----------------------------------------------------------------|
| Personnel File   | Resources Office. Employees will need to contact their agency   |
|                  | Human Resources Office for instructions/procedures on how to    |
|                  | add information to personnel files.                             |
| Report Suspicion | Employees should report suspicious activity to their supervisor |
| of Substance     | or to the supervisor of that employee. The employee reporting   |
| Abuse            | suspicious behavior should be prepared to provide factual       |
|                  | background to the allegation that another employee is using     |
|                  | drugs.                                                          |

## **Employee Information**

| Change My        | Address and personal telephone numbers can be changed           |
|------------------|-----------------------------------------------------------------|
| Address or Phone | online via ESS (access My Personal Data tab, Addresses link)    |
| Number           | or an email directed to BEST Shared Services                    |
|                  | best@osc.nc.gov requesting an address change can be made.       |
| Change My        | Marital status cannot be changed on ESS and will require        |
| Marital Status   | employees to contact their Agency HR Administrator. Proof of    |
|                  | the marital status change will need to be provided to an Agency |
|                  | HR Administrator.                                               |
| Change My        | Changes to emergency contact information can be done online     |
| Emergency        | via ESS.                                                        |
| Contact          |                                                                 |
| Information      |                                                                 |

# **Employee Information (continued)**

| Add Family    | Family members and dependents can be added or deleted      |
|---------------|------------------------------------------------------------|
| Members       | online via ESS (access My Personal Data tab, Family        |
| or Dependents | Member/Dependents link). If an employee does not have ESS  |
|               | access, they should contact their Agency HR Administrator. |

## **Employee and Salary Verifications**

| Verify My        | Requests for employment verifications can be sent via fax, Mail     |
|------------------|---------------------------------------------------------------------|
| Employment       | Service Center mail, postal mail or call into BEST.                 |
| Verify My Salary | All requests for salary history verification should be forwarded in |
|                  | writing to BEST for response. Please advise mortgage                |
|                  | companies, banks, and credit organizations to mail or fax their     |
|                  | request(s) into BEST.                                               |

# My Paycheck

### **Direct Deposit**

| Opt Out of Direct  | The direct deposit option is a | condition of employment. In order     |
|--------------------|--------------------------------|---------------------------------------|
| Deposit            | for employees to receive an e  | xemption to this policy, a request    |
|                    | must be approved by the Stat   | e Controller's office. To file for an |
|                    | exemption, employees will ne   | ed to complete the Direct Deposit     |
|                    | Exemption Request Form whi     | ch is located on the BEST website     |
|                    | or by clicking the link:       |                                       |
|                    | www.osc.nc.gov/sigdocs/sig     | docs/payroll/Direct_Deposit_Exem      |
|                    | ption Request Form.doc.        |                                       |
|                    |                                |                                       |
|                    | Submit the form to:            | Office of the State Controller        |
|                    |                                | Attn: Karen Faggart                   |
|                    |                                | 1410 Mail Service Center              |
|                    |                                | Raleigh, NC 27699-1410                |
|                    |                                | <b>U</b>                              |
|                    | Or fax to Karen Faggart:       | (919) 981-5567                        |
| Sign Up for Direct | Employees are to sign up for   | Direct Deposit through their          |
| Deposit            | Agency HR or Payroll Adminis   | strator.                              |

# **Direct Deposit (continued)**

| Maintain Bank<br>Information | Once employees are signed up for Direct Deposit, they may<br>change their bank account information via ESS (access My<br>Personal Data tab, Bank Information link). If an employee does<br>not have ESS access, they can use a Direct Deposit Enrollment<br>and Change form<br><u>www.osc.nc.gov/sigdocs/sig_docs/payroll/BEACON_Direct_De</u><br><u>posit.pdf</u> and submit to BEST via Mail Service Center (MSC)<br>mail or postal mail. |
|------------------------------|----------------------------------------------------------------------------------------------------|
|                              | obtain the form from the BEST website or their Agency HR or<br>Payroll Administrator. If an employee has ESS access, they<br>need to click the link "Read Before Creating or Changing Direct<br>Deposit Information" prior to changing their bank information.                                                                                                    |

## **General Information**

| View My Pay | Pay statements will be available for viewing and printing via |
|-------------|---------------------------------------------------------------|
| Statement   | ESS. Agencies that choose to print pay statements will be     |
|             | responsible for distributing them to employees.               |

# My Time

#### Leave

| Request Leave     | To request leave for community service, civil, military, adverse<br>weather, etc. employees should use Employee Self Services<br>(ESS) (access My Working Time tab, Leave Request link). If an<br>employee doesn't have access to ESS then the employee will<br>need to contact his/her supervisor to request leave. |
|-------------------|----------------------------------------------------------------------------------------------------|
| Find Advanced     | The Advanced Leave Application Form can be found via the                                                                                                    |
| Leave Application | BEST website, via ESS (access My Working Time tab,                                                                                                    |
| Form              | Advanced Leave Form Link                                                                                                    |
|                   | www.osc.nc.gov/BEST/forms/TM_Advance_Leave_Form_V1R1                                                                                                    |
|                   | .pdf), or from an Agency Leave Administrator.                                                                                                    |
| Request Vacation  | Employees may initiate leave requests via Employee Self-                                                                                                    |
| or Sick Leave     | Services (ESS).                                                                                                    |
| View My Available | Employees may view their quota balances in ESS by selecting                                                                                                    |
| Leave Time        | "My Working Time" and then "Quota Overview" to see their                                                                                                    |
|                   | current leave / quota balances.                                                                                                    |
| Learn How My      | Employees should contact their Agency HR Administrator to                                                                                                    |
| Vacation Leave is | obtain information on vacation accrual rates.                                                                                                    |
| Accrued           |                                                                                                    |

# Leave (continued)

| Request Voluntary | Employees should complete a Shared Leave Application Form      |
|-------------------|----------------------------------------------------------------|
| Shared Leave      | which may be obtained via the BEST website, online via ESS     |
|                   | (access My Working Time tab, Voluntary Shared Leave            |
|                   | Application Form link), or from an Agency Leave Administrator. |
|                   | Employees should submit the application form to their          |
|                   | supervisor or an Agency Leave Administrator. You can also      |
|                   | find the form by clicking on the following link:               |
|                   | www.osc.nc.gov/BEST/forms/TM_VSL_Application_Form.pdf.         |
| Donate Voluntary  | Employees should complete a Shared Leave Donor Form which      |
| Shared Leave      | may be obtained via the BEST website, online via ESS, or from  |
|                   | an Agency Leave Administrator. Employees should submit the     |
|                   | form to their supervisor or Agency Leave Administrator. You    |
|                   | can also find the form by clicking on the following link:      |
|                   | www.osc.nc.gov/BEST/forms/TM_VSL_Donor_Form.pdf.               |

## **Time Entry**

| Record Working  | Employees with ESS access can record their working time by      |
|-----------------|-----------------------------------------------------------------|
| Time            | choosing the Record Working time link in My ESS. From there,    |
|                 | working time and leave can be entered into the employees' time  |
|                 | sheet and be released for supervisor approval.                  |
| Correct My Time | Agency Time Administrators will make the corrections to         |
|                 | employees' time and the changes will appear on the next         |
|                 | scheduled payroll.                                              |
| View My Time    | Employees may view their Time Statement via ESS (access My      |
| Statement       | Working Time tab, Time Statement link). To view time for a      |
|                 | specific period, access Time Statement for a Chosen Period      |
|                 | link. Employees without ESS access must go to their Agency      |
|                 | Time or Leave Administrator for a copy of their Time Statement. |

### **Work Schedule**

| Request a Change | Employees can request a change in work schedule by asking |
|------------------|-----------------------------------------------------------|
| in My Work       | their supervisor.                                         |
| Schedule         |                                                           |

### Other

| Learn About the    | Employees should pose any questions regarding incentive pay   |
|--------------------|---------------------------------------------------------------|
| Incentive Pay Plan | contract to their supervisor or an Agency Time Administrator. |

# My Benefits

## Disability

| Apply for Short | For employees who need to apply or have applied for disability, |
|-----------------|-----------------------------------------------------------------|
| Term Disability | contact an Agency HR Administrator. For all other inquiries,    |
|                 | contact the Retirement System at (919) 807-3050 (if within the  |
|                 | local calling area of Raleigh) or 877-627-3287.                 |

## **Insurance Plans**

# Insurance Plans (continued)

| Request a New  | Please contact United Concordia at 1-800-291-8039 or |
|----------------|------------------------------------------------------|
| Dental ID Card | www.unitedconcordia.com.                             |

| Obtain Flexible   | Available balance can be found in the Claims Plus Online          |
|-------------------|-------------------------------------------------------------------|
| Spending Account  | Reimbursement System through <u>www.ncflex.org</u> or contact the |
| Balance           | P&A Group at 1-866-916-3475.                                      |
| File a Flexible   | File a paper FSA Claim Form which can be found at                 |
| Spending Account  | www.ncflex.org. Employee should complete the form, sign and       |
| (FSA) Claim       | attach the appropriate documentation (see instructions on the     |
|                   | back of the form to help) to substantiate the claim. Mail or fax  |
|                   | the claim to the address and fax number listed on the form. For   |
|                   | further information, contact the P&A Group 1-866-916-3475.        |
| Find Status of    | A letter from the vendor will be sent to the employee when final  |
| Evidence of       | determination has been made. For further information, contact     |
| Insurability Form | ING at 1-877-464-5111.                                            |

# Retirement

| <b>Contact Retirement</b> | The retirement system can be contacted at: |
|---------------------------|--------------------------------------------|
| System                    | 1-877-NCSECURE (1-877-627-3287)            |
| -                         | (919) 807-3050 (Raleigh Area)              |

# Savings Plans: 401(k) and 457

| Enroll in 401(k) / | This must be completed by going to the Prudential website       |
|--------------------|-----------------------------------------------------------------|
| 457 Plan           | https://ssologin.prudential.com/app/retirement/Login.fcc. This  |
|                    | can also be done by selecting 457 Savings Plans under My        |
|                    | Benefits in ESS.                                                |
| Change My          | Changes to personal information can be done by calling the      |
| Address/Phone      | plan at 1-866-627-5267 or the employee can log into his/her     |
| Number/Marital     | account at www.retirement.prudential.com/cws/ncplans.           |
| Status with        | Changes can be made under the Personal Information tab on       |
| Prudential         | the website.                                                    |
| Make Changes to    | Changes to 401(k) and 457 contributions can be done by calling  |
| My 401(k) / 457    | the plan at 1-866-627-5267 or the employee can log into his/her |
|                    | account at <u>www.retirement.prudential.com/cws/ncplans</u> .   |
|                    | Changes can be made under the Personal Information tab.         |
| Designate a        | Beneficiary designation can be done by completing a             |
| Beneficiary on My  | Beneficiary Designation Form available through the employee's   |
| 401(k) / 457 Plan  | Human Resources or Benefits office. Employees can also          |
|                    | designate a beneficiary by calling the toll-free number 1-866-  |
|                    | 627-5267 or by logging onto the website                         |
|                    | www.retirement.prudential.com/cws/ncplans. Employees can        |
|                    | also contact their local Education and Enrollment Manager. A    |
|                    | list of local Education and Enrollment Managers, by County is   |
|                    | available on the website at:                                    |
|                    | www.retirement.prudential.com/cws/ncplans.                      |

## Savings Plans: 401(k) and 457 (continued)

| Find My           | Balances can be found by calling 1-866-627-5267 and speaking    |
|-------------------|-----------------------------------------------------------------|
| 401(k) / 457      | with a Participant Services Representative. Employees can       |
| Balance           | long onto their account at                                      |
|                   | www.retirement.prudential.com/cws/ncplans. Employees will       |
|                   | also receive a statement of their account every 3 months at the |
|                   | end of each calendar quarter.                                   |
| Rollover to My    | Contact Prudential at 1-866-627-5267 (1-866-NCPLANS)            |
| 401(k) / 457 Plan | Or via email at <u>ncplans@prudential.com</u> .                 |
|                   |                                                                 |

### Savings Plans: 403(b)

| Enroll in Savings | Complete a 403(b) Salary Reduction Agreement Form and send |
|-------------------|------------------------------------------------------------|
| Plan 403(b)       | it to BEST via fax or mail. The form is located on the ESS |
|                   | portal and the BEST website. The form can be found by      |
|                   | clicking the following link:                               |
|                   | www.osc.nc.gov/BEST/forms/403b_Salary_Reduction_Agreem     |
|                   | ent.pdf.                                                   |